# CÓMO COMPLETAR TU FORMULARIO DE INSCRIPCIÓN

GUÍA PASO A PASO

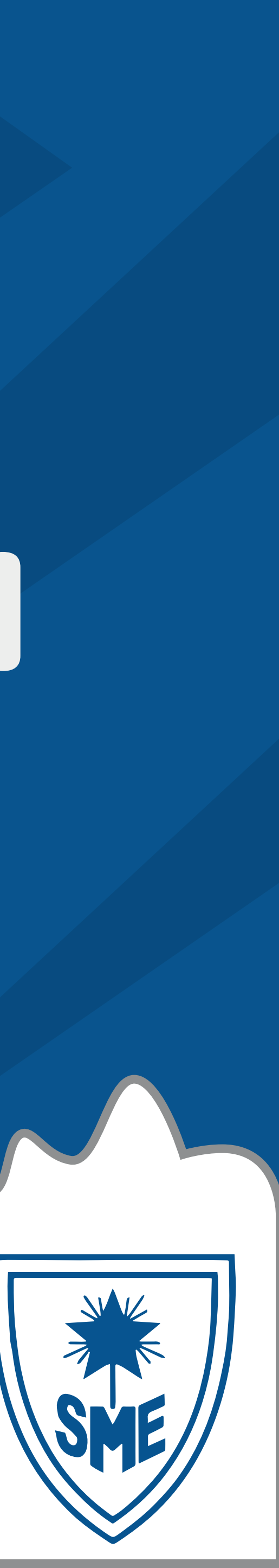

# SIGUE ESTOS PASOS PARA COMPLETAR TU FORMULARIO DE INSCRIPCIÓN

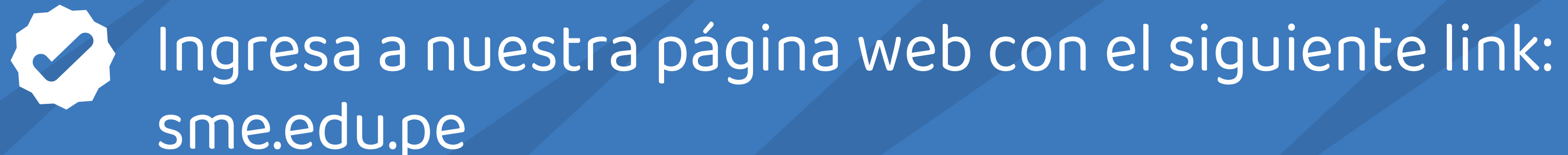

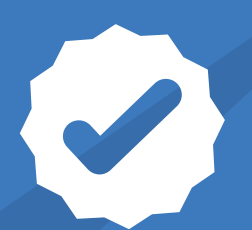

Una vez ingreses a la página, haz clic en la pestaña "Admisiones"

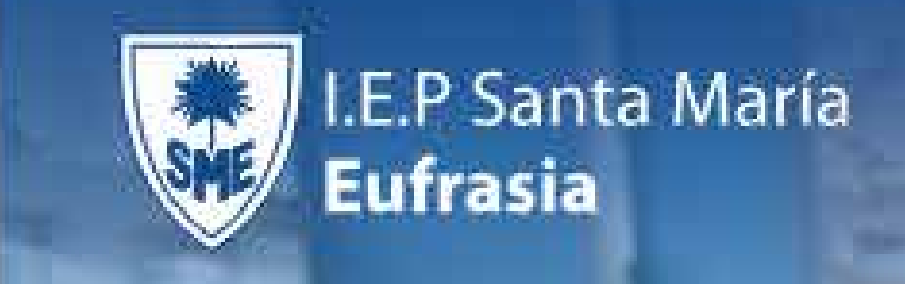

Haz clic en esta pestaña

Trayectoria ¿Quiénes somos?

Admisiones

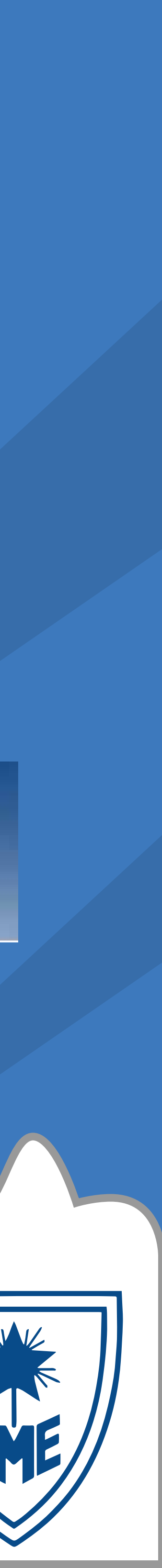

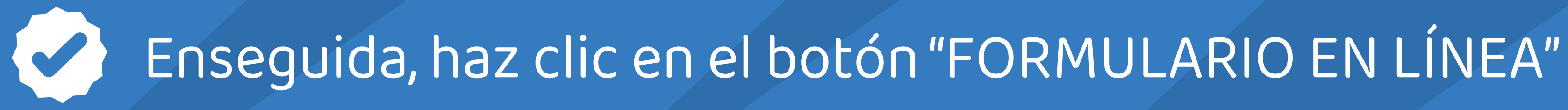

## Inspiradas en el carisma del **Buen Pastor**

Brindamos sólidos valores humanos, cristianos, con una exigente formación académica bajo el carisma de la Congregación de Nuestra Señora de la Caridad del Buen Pastor.

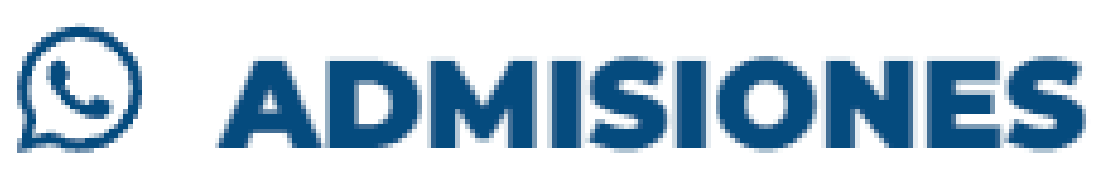

3 232 234

smeufrasia@gmail.com 5

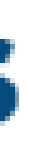

» Formulario en línea

# Haz clic en este botón

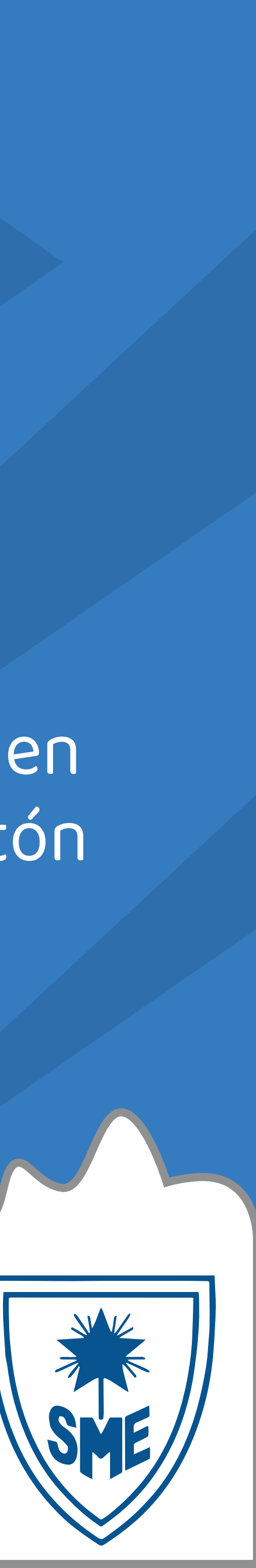

#### Ahora, ingresa los datos del formulario (Formulario y Clave de acceso) Estos datos son enviados al correo electrónico que suministraste al colegio

## Formulario y Clave de acceso

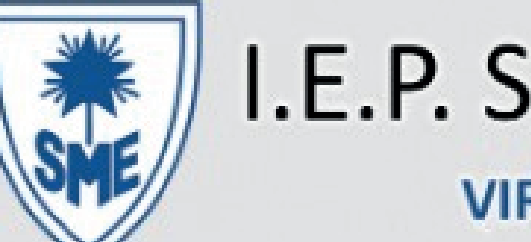

Si usted ya adquirió el formulario, en este módulo, puede diligenciarlo o verificar su estado. Por favor incluya su NÚMERO DEL FORMULARIO y CLAVE DE ACCESO los cuales fueron asignados y enviados a su correo por el departamento de admisiones.

Estamos para servirle, si se le presenta alguna duda en este proceso. Está a pocos pasos de formar parte de la comunidad IEP Santa María Eufrasia Muchas gracias

Aceptar

Formulario:

50240001

Clave de acceso:

Al continuar con el proceso, usted acepta la Política de tratamiento de datos

#### I.E.P. Santa María Eufrasia

**VIRTUD, CIENCIA Y PROGRESO** 

#### **PROCESO DE MATRÍCULAS FORMULARIO EN LÍNEA IEP SANTA MARÍA EUFRASIA**

# Clic en Aceptar

 $\odot$ 

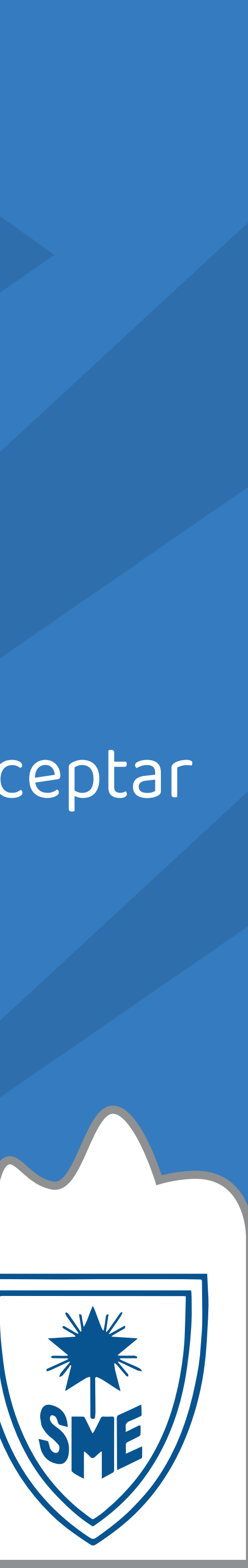

#### Aparacerán tus datos. Haz clic en "Diligenciar Formulario"

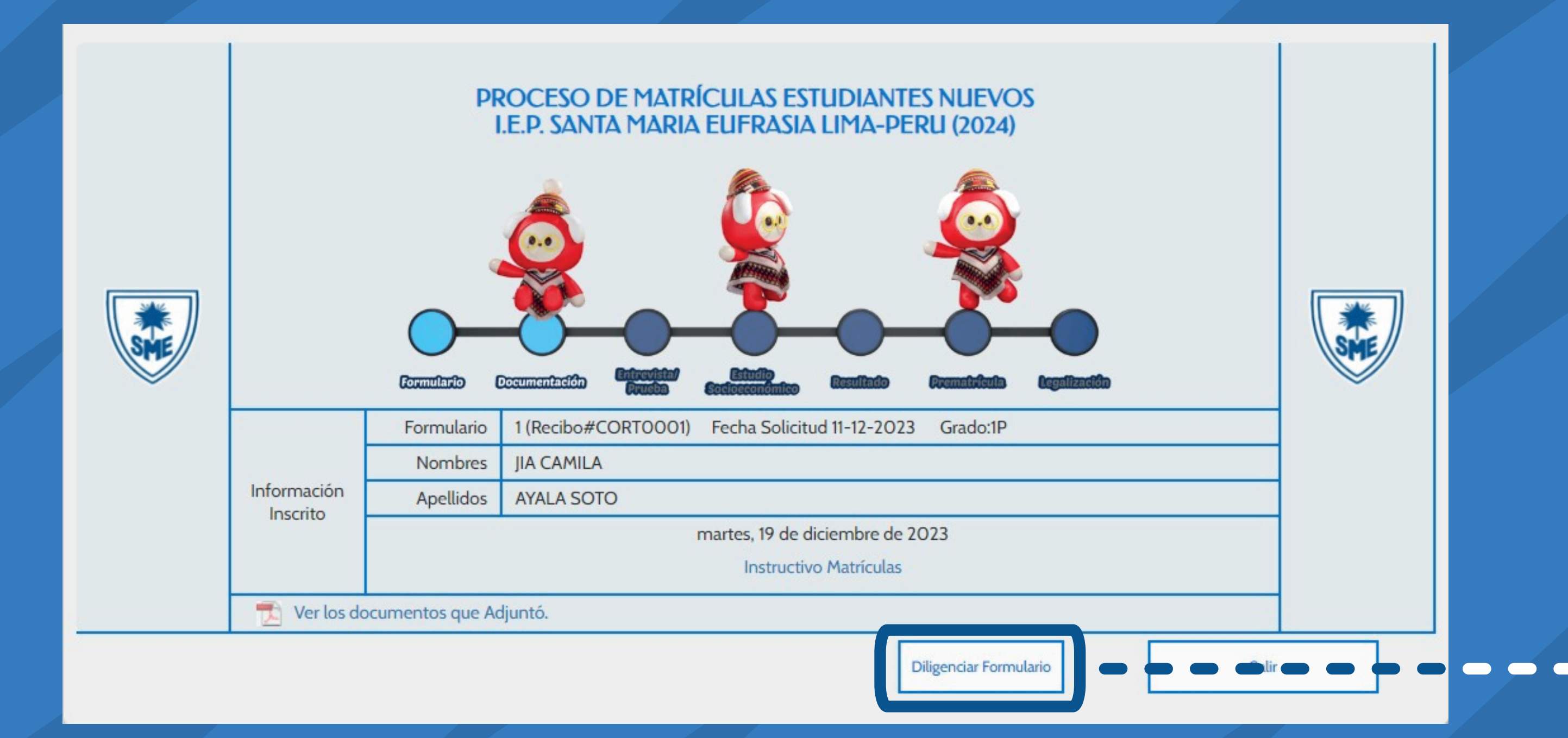

#### Verás el formato de protección de datos, léelo y si estás de acuerdo da clic en "Aceptar y Siguiente"

Completar el presente formulario, es parte del proceso de admisión del aspirante. Por tanto aceptamos que el colegio anule el proceso de inscripción si los documentos y datos consignados son incompletos, adulterados o falsos. De igual manera somos conscientes de que la **IEP Santa María Eufrasia** podría adelantar acciones legales en el evento de que se demuestre falsedad en la información consignada. Así mismo, los responsables del estudiante padre de familia y/o empoderado, solicitantes, titulares de la información, autorizamos a la **IEP Santa María Eufrasia** para recolectar, almacenar, usar, circular, transferir y/o dar tratamiento de los datos personales aquí registrados, con el fin de adelantar el proceso de matrícula, comprometiéndonos a leer el aviso de privacidad y la política de tratamiento para la protección de datos personales que se encuentra publicada en la página web www.sme.edu.pe. Finalmente autorizamos a la **IEP Santa María Eufrasia** para realizar el reporte a las centrales de riesgo para el estudio socioeconómico de admisión del alumno.

#### AUTORIZACIÓN TRATAMIENTO DE DATOS PERSONALES FORMULARIO WEB DE INSCRIPCIÓN A LA IEP Santa María Eufrasia

Al dar Clic en ACEPTAR, autorizo el tratamiento de mis datos personales a la **IEP Santa María Eufrasia** para las siguientes finalidades: informar sobre la oferta académica, Realizar seguimiento del Proceso de admisión, hacer promoción y difusión de los programas académicos, de intercambio y doble titulación, envió de invitaciones para participar en actividades académicas, científicas y culturales. La información personal que nos suministra, se utilizará solo para los fines autorizados por usted y se encuentra almacenada en nuestros servidores, contando con todas las medidas de seguridad físicas, técnicas y administrativas para evitar su perdida, adulteración, uso fraudulento o no adecuado.

Usted tiene derecho a conocer, actualizar y corregir sus datos personales, también podrá solicitar la supresión o revocar la autorización otorgada para su tratamiento. En caso de un reclamo o consulta relativa a sus datos personales, puede realizarla a través del correo electrónico secretaria@sme edu per o una comunicación dirigida a la dirección: Avenida las Palmeras 591 Camacho – La Molina

|  |                         | <b>A</b>      | CEPTAR     | Atras                     | Siguiente                            |
|--|-------------------------|---------------|------------|---------------------------|--------------------------------------|
|  | Información<br>Inscrito | Nombres       | JIA CAMILA |                           |                                      |
|  |                         | Apellidos     | AYALA SOTO |                           |                                      |
|  |                         |               |            | martes, 19 de<br>Instruct | diciembre de 2023<br>tivo Matrículas |
|  | 🗾 Ver los doc           | umentos que A | djuntó.    |                           |                                      |
|  |                         |               |            |                           |                                      |

### Haz clic en este botón

### Clic en ACEPTAR y siguiente

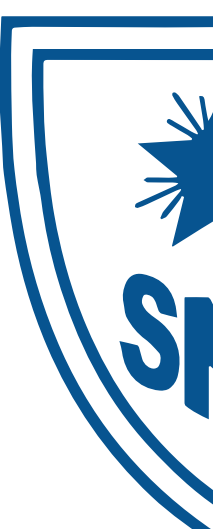

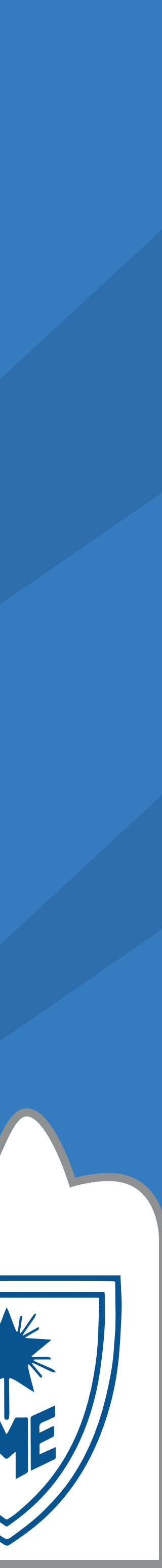

#### Completa los campos con los datos personales del estudiante y selecciona quién es el responsable económico del estudiante

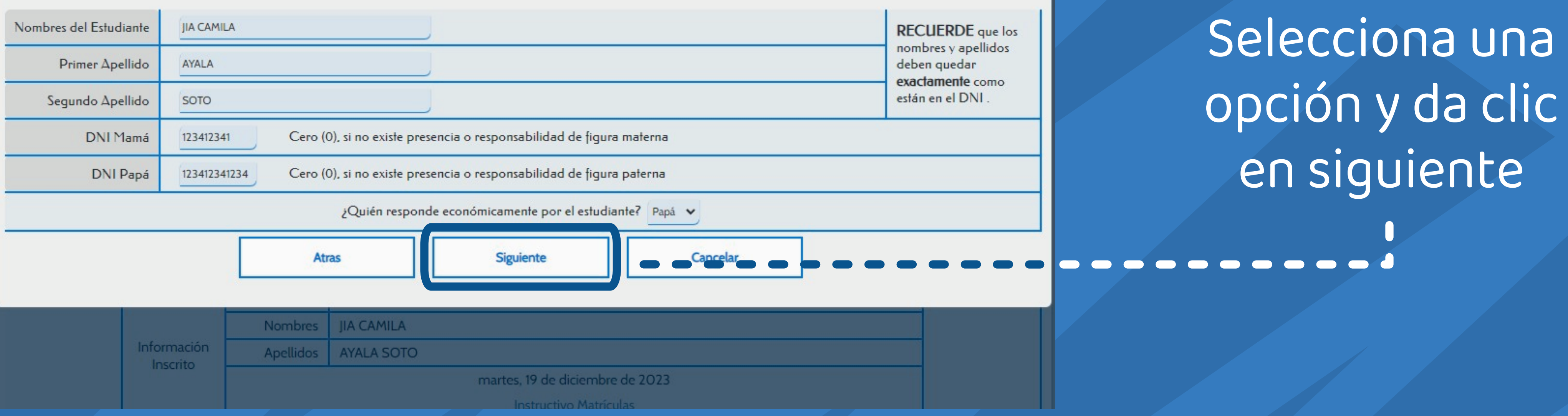

#### Continúa completando algunos campos con datos personales, asegúrate que estos datos estén bien y haz clic en SIGUIENTE

| Llenar<br>Formulario<br>Datos<br>Personales                                                                           | Dirección                                          | Jirón V LAS PALMERA # 591<br>Distrito ASDFASD<br>JIR LAS PALMERAS 591 ASDFASD<br>Municipalidad ASDFASE Nivel 1 |                           |                           |  |  |  |
|----------------------------------------------------------------------------------------------------|----------------------------------------------------|----------------------------------------------------------------------------------------------------|---------------------------|---------------------------|--|--|--|
|                                                                                                    | Teléfono                                           | 944546535 Celular                                                                                              | ¿Requiere servio          | cio de alimentación? No 🗸 |  |  |  |
|                                                                                                    | Género Fer V Tipo Sangre O Peso Talla              |                                                                                                    |                           |                           |  |  |  |
|                                                                                                    | Fecha Nacimiento                                   | 13-12-2023 Municipalidad 23 Departamento                                                                       |                           |                           |  |  |  |
|                                                                                                    | DNI                                                | 234234                                                                                                    |                           |                           |  |  |  |
|                                                                                                    | N° Hermanos<br>menores de edad,<br>viven con papás | 3 Lugar que ocupa 2                                                                                            | Hermanos en el<br>Colegio | 0                         |  |  |  |
|                                                                                                    | Credo                                              |                                                                                                    | Email                     | sheralisotoh@gmail.com    |  |  |  |
| Estado Civil<br>de los Padres                                                                                         | Casados 🗸                                          | El estudiante Vive Con                                                                                         | Papás 🗸                   |                           |  |  |  |
| En caso de Emergencia<br>comunicarse con: Nombre ISABEL SOTO HINOSTROZA Parentesco 234   Teléfono Celular 23423452345 |                                                    |                                                                                                    |                           |                           |  |  |  |
|                                                                                                    |                                                    | Atras Siguiente                                                                                                |                           |                           |  |  |  |

| Clic en | SIGU | ENTE |
|---------|------|------|
|         |      |      |

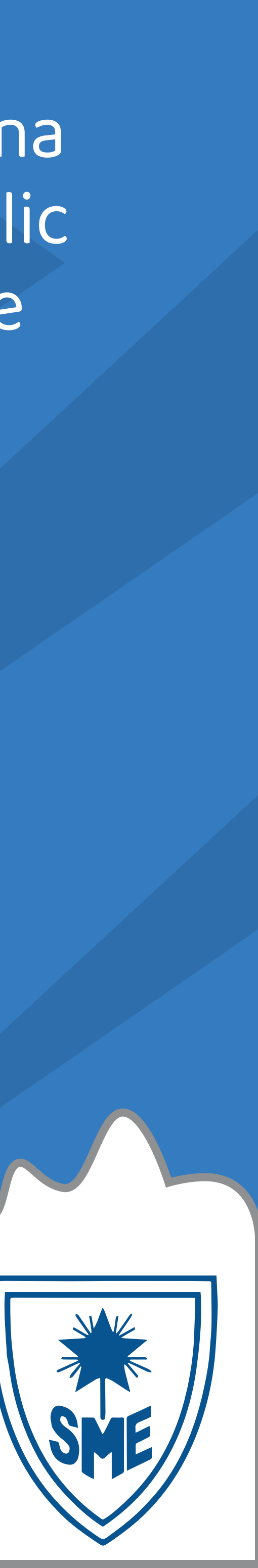

### Una vez completados los datos personales, veremos el siguiente apartado Recuerda que en el punto 6 deberás descargar y completar: - carta de presentación - *Fichas psicopedagógicas*

- Copia de DNI del estudiante y/o documento extranjería.
- 2. Hoja informativa de notas del año en curso.
- Constancia de no adeudo del colegio que proviene
- Copia de DNI de los padres y/o responsable económico.
- 5. Certificados laborales:
- DEPENDIENTES: 3 Últimas boletas de pago.
- INDEPENDIENTES: Recibos emitidos por honorarios profesionales y/o declaración jurada de persona natural o empresarial del último año. PENSIONADOS: 3 Últimas boletas de pago.
- 6. Descargar y completar la carta de presentación y fichas psicopedagógicas, RECUERDE QUE DEBEN QUEDAR EN EL MISMO ARCHIVO A ADJUNTAR
- Carta de presentación TOESCARGAR
- Fichas psicopedagogicas TDESCARGAR

7. Si la persona responsable de los costos es un APODERADO (diferente a padre o madre) anexar una carta indicando su rol y responsabilidad sobre el estudiante. 8. Si el estudiante convive con un APODERADO diferente a los padres anexar carta de responsabilidad.

> Adjuntar Documentación Exigida Un ÚNICO archivo no mayor a 10 MB Ya existe un archivo adjunto Click para reemplazarlo. (PDF No mayor a 10MB)

\*\*RECUERDE\*\* Completar el presente formulario, es parte del proceso de admisión del aspirante. Por tanto aceptamos que el colegio anule el proceso de inscripción si los documentos y datos consignados son incompletos, adulterados o falsos. De igual manera somos conscientes de que la IEP Santa María Eufrasia podría adelantar acciones legales en el evento de que se demuestre falsedad en la información consignada. Así mismo, los responsables del estudiante (padres y/o apoderados ), solicitantes, Titulares de la información, autorizamos a la IEP Santa María Eufrasia para recolectar, almacenar, usar, circular, transferir y/o dar tratamiento de los datos personales aquí registrados, con el fin de adelantar el proceso de matrícula. Finalmente autorizamos a la IEP Santa María Eufrasia para realizar el reporte a las centrales

de riesgo para el estudio socioeconómico de admisión del alumno

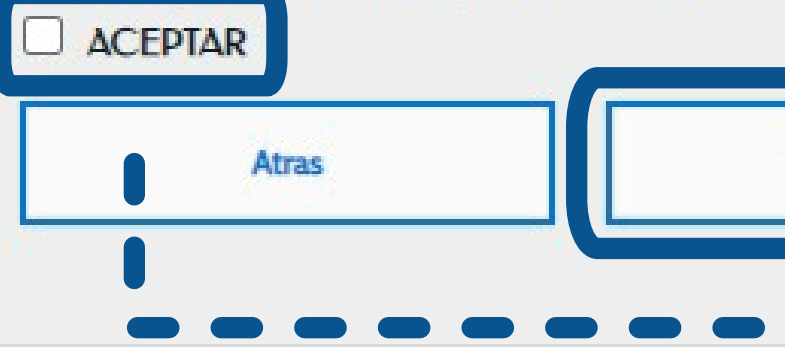

### Clic en ACEPTAR **y TERMINAR**

En este espacio debe adjuntar un PDF no mayor a 10 MB que contenga:

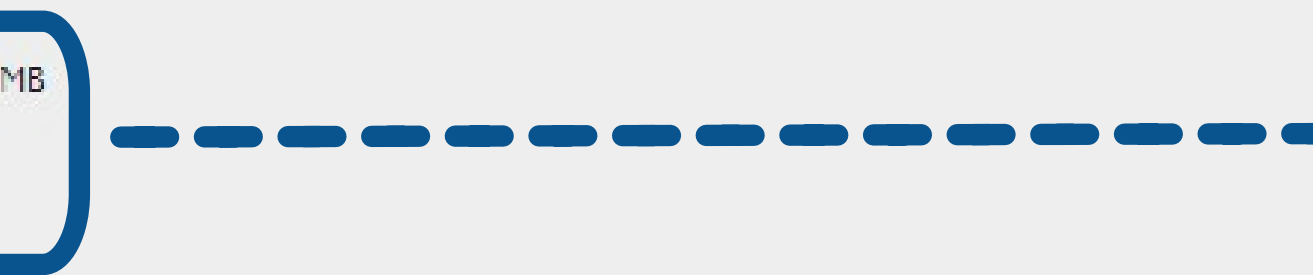

| Terminar |  |
|----------|--|
| _1       |  |

Clic para adjuntar Documentación exigida en un solo archivo PDF (archivo no mayor a 10 MB)

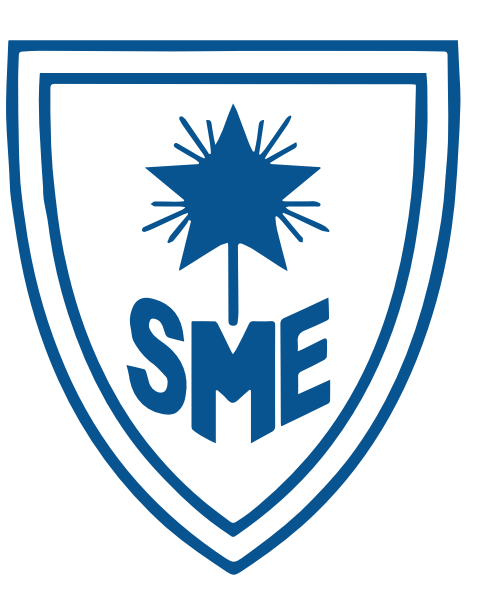

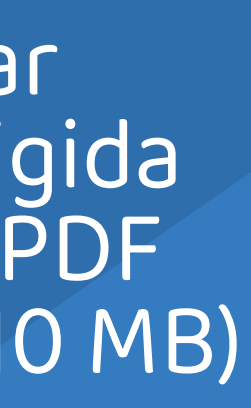

# ESTOS SON TODOS LOS PASOS PARA COMPLETAR TU FORMULARIO DE INSCRIPCIÓN

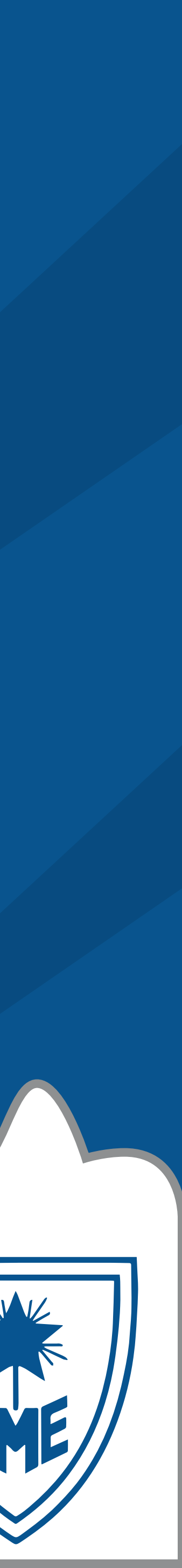